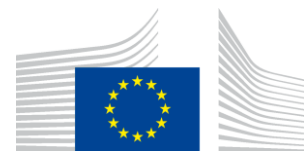

#### EUROPEAN COMMISSION

DIGIT Connecting Europe Facility

## **Quick Start Guide**

# for the

# **Business Document Metadata Service Location (BDMSL)**

Version [2.3]

Status [Final]

© European Union, 2021

Reuse of this document is authorised provided the source is acknowledged. The Commission's reuse policy is implemented by Commission Decision 2011/833/EU of 12 December 2011 on the reuse of Commission documents.

Date: 18/01/2021

Document Approver(s):

| Approver Name  | Role          |
|----------------|---------------|
| Joao RODRIGUES | CEF eDelivery |
| Bogan DUMITRIU | CEF eDelivery |

**Document Reviewers:** 

| Reviewer Name  | Role      |
|----------------|-----------|
| Jože RIHTARŠIČ | Developer |

Summary of Changes:

| Version        | Date       | Created by     | Short Description of Changes              |
|----------------|------------|----------------|-------------------------------------------|
| 1.5            | 26/08/2016 | Adrien FERIAL  | Version                                   |
| 1.6            | 30/09/2016 | Yves ADAM      | Align to new template                     |
| 1.7            | 19/07/2017 | Flavio SANTOS  | Add configuration parameters              |
| 1.8            | 16/01/2018 | Flavio SANTOS  | Add encryption configuration parameters   |
| 1.0 27/02/2018 |            | CEE Support    | Reuse policy notice added, e-SENS profile |
| 1.9            | 27/05/2018 | CEF Support    | replaced by eDelivery profile             |
| 1.10           | 24/04/2018 | Flavio SANTOS  | Configuration files in detail             |
| 2.0            | 08/05/2019 | Jože RIHTARŠIČ | Update for SML 4.0                        |
| 2.1            | 04/06/2010 | Jože RIHTARŠIČ | configuration for weblogic/oracle and add |
| 2.1            | 04/06/2019 |                | chapter for BIND DNS configuration added  |
| 2.2            | 21/01/2020 | Jože RIHTARŠIČ | Add configuration parameters              |
| 2.2            | 20/11/2020 |                | Added description for configuration       |
| 2.3            | 50/11/2020 |                | property: dnsClient.use.legacy.regexp     |

## **Table of Contents**

| 1. INTRODUCTION                                                                                                    |
|----------------------------------------------------------------------------------------------------|
| 1.1. Purpose of the Quick Start Guide4                                                                                                    |
| 1.2. Pre-requisites4                                                                                                    |
| 1.3. Binaries repository4                                                                                                    |
| 1.4. Source Code Repository5                                                                                                    |
| 1.5. Database Scripts5                                                                                                    |
| 2. DATABASE CREATION                                                                                                    |
| 2.1. MySQL database6                                                                                                    |
| 2.2. Oracle database6                                                                                                    |
| 3. TOMCAT CONFIGURATION                                                                                                    |
| 3.1. Configuring the Extra CLASSPATH for Tomcat8                                                                                                    |
| 3.2. Configuring the Datasource for Tomcat9                                                                                                    |
| 3.3. JDBC Driver9                                                                                                    |
| 3.4. Deployment9                                                                                                    |
| 3.5. Verification of the Installation9                                                                                                    |
|                                                                                                    |
| 4. WEBLOGIC CONFIGURATION 10                                                                                                    |
| <ul> <li>4. WEBLOGIC CONFIGURATION</li></ul>                                                                                                    |
| <ul> <li>4. WEBLOGIC CONFIGURATION</li></ul>                                                                                                    |
| 4. WEBLOGIC CONFIGURATION       10         4.1. Configuring the Extra CLASSPATH for WebLogic       10         4.2. Configuring datasource for WebLogic       12         4.3. Deployment       14                                                                                                    |
| 4. WEBLOGIC CONFIGURATION       10         4.1. Configuring the Extra CLASSPATH for WebLogic       10         4.2. Configuring datasource for WebLogic       12         4.3. Deployment       14         4.4. Verification of the Installation       14                                                                                                    |
| 4. WEBLOGIC CONFIGURATION       10         4.1. Configuring the Extra CLASSPATH for WebLogic       10         4.2. Configuring datasource for WebLogic       12         4.3. Deployment       14         4.4. Verification of the Installation       14         5. CONFIGURATION       15                                                                                                    |
| 4. WEBLOGIC CONFIGURATION       10         4.1. Configuring the Extra CLASSPATH for WebLogic       10         4.2. Configuring datasource for WebLogic       12         4.3. Deployment       14         4.4. Verification of the Installation       14         5. CONFIGURATION       15         5.1. Environment parameters       15                                                                                                    |
| 4. WEBLOGIC CONFIGURATION       10         4.1. Configuring the Extra CLASSPATH for WebLogic       10         4.2. Configuring datasource for WebLogic       12         4.3. Deployment       14         4.4. Verification of the Installation       14         5. CONFIGURATION       15         5.1. Environment parameters       15         5.2. BDMSL parameters       16                                                                                                    |
| 4. WEBLOGIC CONFIGURATION104.1. Configuring the Extra CLASSPATH for WebLogic104.2. Configuring datasource for WebLogic124.3. Deployment144.4. Verification of the Installation145. CONFIGURATION155.1. Environment parameters155.2. BDMSL parameters165.3. How to generate a private key file20                                                                                                    |
| 4. WEBLOGIC CONFIGURATION104.1. Configuring the Extra CLASSPATH for WebLogic104.2. Configuring datasource for WebLogic124.3. Deployment144.4. Verification of the Installation145. CONFIGURATION155.1. Environment parameters155.2. BDMSL parameters165.3. How to generate a private key file205.4. How to encrypt a password20                                                                                                    |
| 4. WEBLOGIC CONFIGURATION104.1. Configuring the Extra CLASSPATH for WebLogic104.2. Configuring datasource for WebLogic124.3. Deployment144.4. Verification of the Installation145. CONFIGURATION155.1. Environment parameters155.2. BDMSL parameters165.3. How to generate a private key file205.4. How to encrypt a password205.5. Certificate to sign responses22                                                                                                    |
| 4. WEBLOGIC CONFIGURATION104.1. Configuring the Extra CLASSPATH for WebLogic104.2. Configuring datasource for WebLogic124.3. Deployment144.4. Verification of the Installation145. CONFIGURATION155.1. Environment parameters155.2. BDMSL parameters165.3. How to generate a private key file205.4. How to encrypt a password205.5. Certificate to sign responses225.6. Files to be copied under application server23                                                                               |
| 4. WEBLOGIC CONFIGURATION104.1. Configuring the Extra CLASSPATH for WebLogic104.2. Configuring datasource for WebLogic124.3. Deployment144.4. Verification of the Installation145. CONFIGURATION155.1. Environment parameters155.2. BDMSL parameters165.3. How to generate a private key file205.4. How to encrypt a password205.5. Certificate to sign responses225.6. Files to be copied under application server235.7. DNS integration23                                                         |
| 4. WEBLOGIC CONFIGURATION104.1. Configuring the Extra CLASSPATH for WebLogic104.2. Configuring datasource for WebLogic124.3. Deployment144.4. Verification of the Installation145. CONFIGURATION155.1. Environment parameters155.2. BDMSL parameters165.3. How to generate a private key file205.4. How to encrypt a password205.5. Certificate to sign responses225.6. Files to be copied under application server235.7. DNS integration235.7.1. Securing DNS integration with SIG(0)24            |
| 4. WEBLOGIC CONFIGURATION104.1. Configuring the Extra CLASSPATH for WebLogic104.2. Configuring datasource for WebLogic124.3. Deployment144.4. Verification of the Installation145. CONFIGURATION155.1. Environment parameters155.2. BDMSL parameters165.3. How to generate a private key file205.4. How to encrypt a password205.5. Certificate to sign responses225.6. Files to be copied under application server235.7.1. Securing DNS integration with SIG(0)245.7.2. Enabling SIG(0) in BDMSL26 |

## **1. INTRODUCTION**

BDMSL stands for Business Document Metadata Service Location. BDMSL is the sample implementation of the SML maintained by DG DIGIT. The version of the BDMSL refered in this document is 4.x versions. This version implements the eDelivery BDXL profile (see <a href="https://ec.europa.eu/cefdigital/wiki/display/CEFDIGITAL/eDelivery+BDXL">https://ec.europa.eu/cefdigital/wiki/display/CEFDIGITAL/eDelivery+BDXL</a> )

#### **1.1. Purpose of the Quick Start Guide**

This document provides a brief description of the installation of the BDMSL component. Opposite to previous version, this version of the application does not use Liquibase as a database management tool. Before the installation, a database must be created using SQL scripts bundled in the sml-4.x-setup.zip file. The application bussines properties are stored in the database table BDMSL\_CONFIGURATION. Application properties such as datasource JNDI, log folder, etc., are located in the smp.config.properties which must be located in the classpath of the server.

This guide illustrates the different steps to install the BDMSL application on a Tomcat server with a MySQL database and Weblogic 12.2.1.3 with an oracle database.

## **1.2. Pre-requisites**

Please install the following software on the target system. For further information and installation details, please refer to the software owner's documentation.

- Java runtime environment (JRE) 8 **only**: <u>http://www.oracle.com/technetwork/java/javase/downloads/index.html</u>
- **One** of the supported Database Management Systems :
  - MySQL 5,7 or above
  - Oracle 10g+
- **One** of the supported Application Servers:
  - o Tomcat 8
  - WebLogic 12.2

#### **1.3. Binaries repository**

The CEF BDMSL artefacts can be downloaded from the CEF Digital site<sup>1</sup>.

<sup>&</sup>lt;sup>1</sup> <u>https://ec.europa.eu/cefdigital/wiki/display/CEFDIGITAL/SML</u>

## **1.4. Source Code Repository**

The source code of CEF BDMSL is available in the **GIT** repository at the following location:

https://ec.europa.eu/cefdigital/code/projects/EDELIVERY/repos/bdmsl/browse

As mentioned in the prerequisites, the deployment of the CEF BDMSL was only tested on Tomcat 8.5 and WebLogic 12.2.1.3 application server.

The deployment of the CEF BDMSL is made of the following mandatory steps:

- Database configuration
- Application Server preparation
- BDMSL Initial configuration
- BDMSL file deployment

Remark:

The environment variable, **cef\_edelivery\_path**, refers to the name of the folder where the BDMSL package is installed (**CATALINA\_HOME for Tomcat** and **DOMAIN\_HOME for Oracle Weblogic**).

#### **1.5. Database Scripts**

The scripts to create (or migrate) the Oracle or MySQL databases are included in the following downloadable zip file from the CEF Digital site (section §1.3): sml-4.x-setup.zip.

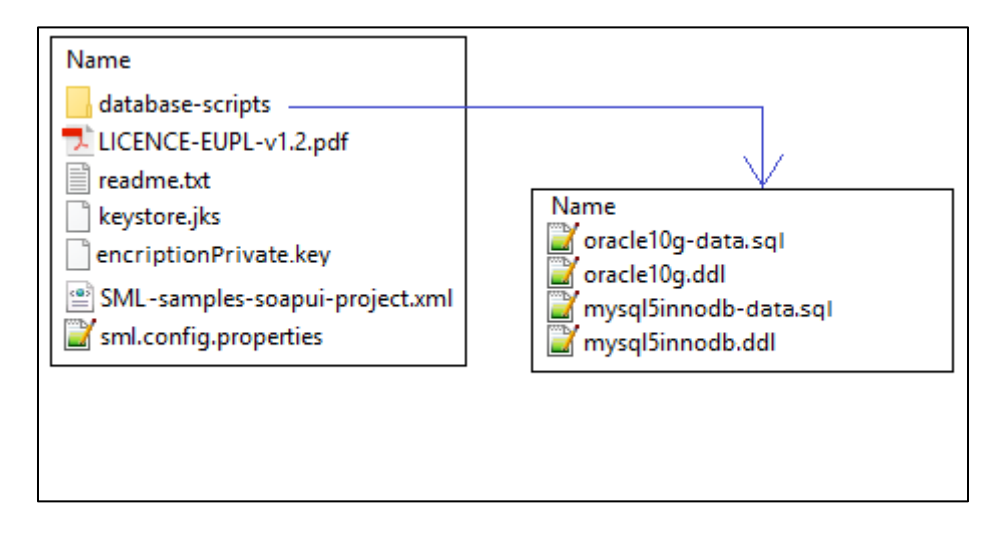

## **2. DATABASE CREATION**

This section describes the steps necessary to create the database, the tables and the BDMSL database user (**dbuser** used for database connection purpose).

For this step you need to use the script included in the zip file downloaded in section §1.5.

## 2.1. MySQL database

- 1. Download and copy the mysql5innoDb.ddl script to cef\_edelivery\_path/database-scripts
- 2. Open a command prompt and navigate to the cef\_edelivery\_path/database-scripts folder
- 3. Execute the following MySQL commands (WARNING: this step will <u>delete</u> the user schema if it already exists in the database):

mysql -h localhost -u root\_user --password=root\_password -e "drop schema if exists bdmsl\_schema;create schema bdmsl\_schema;alter database bdmsl\_schema charset=utf8; create user sml\_dbuser@localhost identified by 'sml\_password';grant all on bdmsl\_schema.\* to sml\_dbuser@localhost;"

This creates the bdmsl\_schema and a bdmsl database\_dbuser with (all) privileges for the bdmsl\_schema.

Execute the following command to create the required objects (tables, etc.) in the database:

```
mysql -h localhost -u root_user -proot_password bdmsl_schema <
mysql5innoDb.ddl</pre>
```

Execute the following command to set up the initial data:

```
mysql -h localhost -u root_user -proot_password bdmsl_schema <
mysql5innoDb-data.sql</pre>
```

#### **2.2. Oracle database**

- 1. Download and copy the oracle10g.ddl script to cef\_edelivery\_path/sql-scripts
- 2. Navigate to *cef\_edelivery\_path/sql-scripts* directory
- 3. Execute the following commands:

```
sqlplus sys as sysdba (password should be the one assigned during the
Oracle installation )
```

exit

```
----- Once
logged in Oracle: create user sml_dbuser identified by sml_dbpassword;
grant all privileges to sml_dbuser;
connect sml_dbuser
show user
(BDMSL environment property file) in the folder classes. (should return :
sml_dbuser)
(run the scripts with the @ sign from the location of the scripts)
@oracle10g.ddl (the Oracle database creation)
@oracle10g-data.sql (the Oracle init data)
```

## **3. TOMCAT CONFIGURATION**

In order to deploy the BDMSL on Tomcat, the steps below need to be completed.

## 3.1. Configuring the Extra CLASSPATH for Tomcat

In this Tomcat example, a directory called **cef\_edelivery\_path** will be created in the root path of the Tomcat installation (**CATALINA\_HOME**) and the **CLASSPATH** modified to include this new directory using an existing Tomcat batch file (CATALINA\_HOME/bin/setenv.[sh|bat]).

- classes
- keystores

#### For Linux:

Edit the CATALINA\_HOME/bin/setenv.sh file

#### #!/bin/sh

```
# Set CLASSPATH to include sml environment property file:
```

```
# sml.config.properties
```

```
export CLASSPATH=$CATALINA_HOME/classes
```

#### For Windows:

Edit the %CATALINA\_HOME%/bin/setenv.bat file

```
REM Set CLASSPATH to include sml environment property file:
```

REM sml.config.properties

set classpath=%classpath%;%catalina\_home%\classes

Place the sml.config.properties (BDMSL environment property file) in the folder classes.

Example can be downloaded from the CEF Digital site (section §1.3): sml-4.x-setup.zip. Detailed description of environment properties is in section §1.3.

For tomcat/mysql configuration the file must have following properties and values:

```
sml.hibernate.dialect=org.hibernate.dialect.MySQLDialect
sml.datasource.jndi=java:comp/env/jdbc/edelivery
sml.jsp.servlet.class=org.apache.jasper.servlet.JspServletsml.log.folder=./
logs/
```

#### 3.2. Configuring the Datasource for Tomcat

Create a new data source in Tomcat named: java:comp/env/jdbc/edelivery.

For that go to TOMCAT\_HOME/conf/context.xml and add the block:

```
<Resource name="jdbc/edelivery" auth="Container" type="javax.sql.DataSource"
maxTotal="100" maxIdle="30" maxWaitMillis="10000"
username="root" password="root" driverClassName="com.mysql.jdbc.Driver"
url="jdbc:mysql://localhost:3306/bdms1"/>
```

#### 3.3. JDBC Driver

The JDBC driver needs to be downloaded from the manufacturer website:

For Mysql: <u>https://www.mysql.com/products/connector/</u>

The JDBC driver (.jar file) must be copied to the following directory: cef\_edelivery\_path/lib.

#### 3.4. Deployment

Copy the cef\_bdmsl-webapp-4.X.war file to the Tomcat webapps directory (cef\_edelivery/webapps).

#### 3.5. Verification of the Installation

Use your browser to go to the following address: http://fhostname]:[port]/bdmsl-webapp-4.0.0/

If the deployment is successful, the following page is displayed:

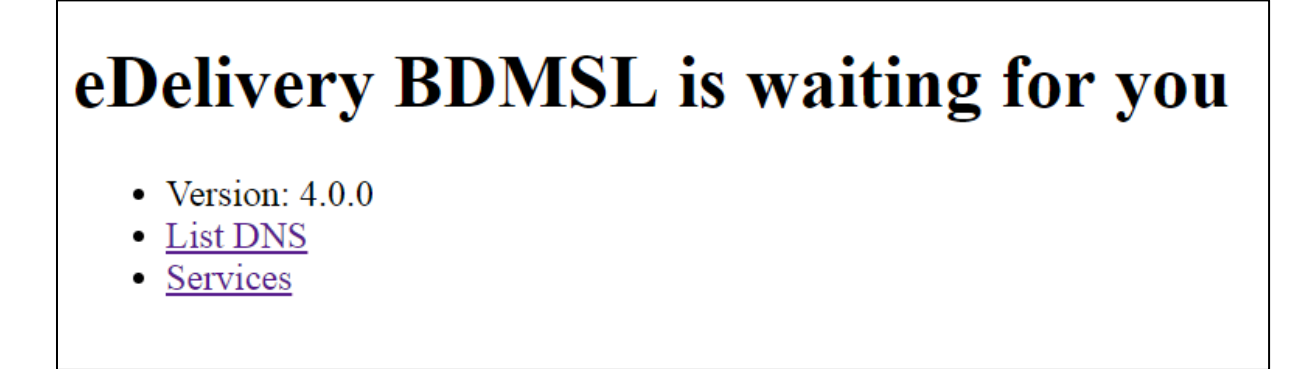

Important: Context path (example above: /bdmsl-webapp-4.0.0) should be the same as is deployment WAR file. If the war file is called *sml.war* then the URL will be http://[hostname]:[port]/sml.

## **4. WEBLOGIC CONFIGURATION**

This section does not include the installation of a WebLogic 12.2.x application server. It is assumed that the WebLogic Server is installed and a WebLogic domain is created with an administration server and a managed server on which the BDMSL will be deployed.

Hereafter the domain location will be referred as *DOMAIN\_HOME* (user-defined name). In the examples below, we will use the following Domain and Server names:

- Domain Name : SMLDOMAIN
- Administration Server : AdminServer
- SMP Managed Server : SML\_ManagedServer

#### As shown below:

|                                             |        |                                      |                                |                     |                   |                     |               |               | _            |      |
|---------------------------------------------|--------|--------------------------------------|--------------------------------|---------------------|-------------------|---------------------|---------------|---------------|--------------|------|
| ( http://localhost:7001/conse               | ole/co | onsole.portal?_nfpb=true&_pageL      | abel=CoreServerServ            | erTabl 🔻 🏻 C        | Q Search          |                     | z             | 2 🗎 👘         | •            |      |
| Mast Visitad 💭 Catting Started 🦪            | Err    | ror 500 Internal Car 🏾 🍘 http:///    | localbert 6550/                |                     |                   |                     |               |               |              |      |
| Setting stated                              | ⊮ Em   | ior 500internal ser 🐨 http://        | iocamoscioso/                  |                     |                   |                     |               |               |              |      |
| ORACLE WebLogic Serve                       | r Adn  | ministration Console 12c             |                                |                     |                   |                     |               |               |              | õ    |
| Change Center                               |        | 🔒 Home Log Out Preferences 🔤         | Record Help                    | ۹                   |                   | Welco               | ome, weblogic | Connected to  | : SMP_DO     | MAIN |
| View changes and restarts                   |        | Home >Summary of Servers >Summa      | ry of Environment > <b>Sum</b> | mary of Servers     |                   |                     |               |               |              |      |
| Click the Lock & Edit button to modify, add |        | Summary of Servers                   |                                |                     |                   |                     |               |               |              |      |
| or delete items in this domain.             |        | Configuration Control                |                                |                     |                   |                     |               |               |              |      |
| Lock & Edit                                 |        |                                      |                                |                     |                   |                     |               |               |              | -    |
| Release Configuration                       |        | A convertic an instance of Webl enio | Server that runs in its o      | we have Vietual Ma  | sching (1VM) and  | has its own configu | uration       |               |              |      |
|                                             |        | A server is an instance of WebLogic  | Server triat runs in its o     | win Java virtual Me | schine (3444) and | nas its own cornigi |               |               |              |      |
| Domain Structure                            |        | This page summarizes each server th  | at has been configured         | in the current Wel  | bLogic Server do  | main.               |               |               |              |      |
| SMP_DOMAIN                                  | •      | 25                                   |                                |                     |                   |                     |               |               |              |      |
| Environment                                 |        | < <u>2</u>                           |                                |                     |                   |                     |               |               |              |      |
| Servers                                     |        |                                      |                                |                     |                   |                     |               |               |              |      |
| Clusters                                    |        | V Customize this table               |                                |                     |                   |                     |               |               |              |      |
| Machines                                    |        | Servers (Filtered - More Column      | is Exist)                      |                     |                   |                     |               |               |              |      |
| Virtual Hosts                               | =      |                                      | d                              |                     | 11.1              |                     |               |               |              |      |
| Work Managers                               |        | Click the Lock & Edit button in the  | Change Center to activ         | ate all the buttons | on this page.     |                     |               |               |              |      |
| Startup and Shutdown Classes                |        | New Class Delta                      |                                |                     |                   |                     | - · · ·       |               |              |      |
| Deployments                                 |        | New Clone Delete                     |                                |                     |                   |                     | Showing 1     | to 2 of 2 Pre | evious   Nex | a    |
| Services     Security Realms                |        | Name 🔅                               | Type                           | Cluster             | Machine           | State               | Health        | Listen P      | ort          |      |
| Interoperability                            | -      |                                      |                                |                     |                   |                     |               |               |              | 411  |
| In-Diagnostics                              | -      | AdminServer(admin)                   | Configured                     |                     |                   | RUNNING             | 🖋 ОК          | 7001          |              |      |
| How do I                                    |        | SML_ManagedServer                    | Configured                     |                     |                   | RUNNING             | 🖋 ок          | 7003          |              |      |
| Create Managed Servers                      |        | New Clone Delete                     |                                |                     |                   |                     | Showing 1     | to 2 of 2 Pre | evious   Nex | đ    |
| Clone servers                               |        |                                      |                                |                     |                   |                     |               |               |              |      |
| Delete Managed Servers                      |        |                                      |                                |                     |                   |                     |               |               |              |      |
| Delete the Administration Server            |        |                                      |                                |                     |                   |                     |               |               |              |      |
| <ul> <li>Start and stop servers</li> </ul>  |        |                                      |                                |                     |                   |                     |               |               |              |      |
| ·`                                          |        |                                      |                                |                     |                   |                     |               |               |              |      |

In order to deploy the SMP on the WebLogic Application Server platform, two preliminary steps need to be completed:

- Configuring the Extra CLASSPATH for WebLogic
- Configure datasource

This is described in the following two sections.

## **4.1. Configuring the Extra CLASSPATH for WebLogic**

Under the DOMAIN\_HOME directory, create the following sub-directories:

- classes
- logs

Edit the WebLogic DOMAIN\_HOME/bin/setDomainEnv.sh. For Linux: Add the EXPORT CLASSPATH=\${CLASSPATH}:\${DOMAIN\_He

Add the **EXPORT CLASSPATH=\${CLASSPATH}:\${DOMAIN\_HOME}/classes/** statement at the end of the CLASSPATH definition as shown below:

```
../
if [ "${PRE_CLASSPATH}" != "" ] ; then
CLASSPATH="${PRE_CLASSPATH}${CLASSPATHSEP}${CLASSPATH}"
export CLASSPATH
fi
CLASSPATH=${CLASSPATH}:${DOMAIN_HOME}/classes
export CLASSPATH
/..
```

For Windows:

```
../
If NOT "%PRE_CLASSPATH%"=="" (
set CLASSPATH=%PRE_CLASSPATH%;%CLASSPATH%
)
set CLASSPATH=%CLASSPATH%;%DOMAIN_HOME%\classes
/..
```

Place the sml.config.properties (BDMSL environment property file) in the folder classes.

An example can be downloaded from the CEF Digital site (section §1.3): sml-4.x-setup.zip. Detailed description of environment properties is in section §1.3.

For weblogic/oracle configuration, the file must have following properties and values:

sml.hibernate.dialect=org.hibernate.dialect.Oracle10gDialect
sml.datasource.jndi=jdbc/cipaeDeliveryDs
sml.jsp.servlet.class=weblogic.servlet.JSPServlet
sml.log.folder=./logs/

## 4.2. Configuring datasource for WebLogic

Clik on Services/Data sources on left Domain structure panel. Then on configuration tab click on button 'New' and select 'Generic data source'.

| ORACLE WebLogic Server Administration Console 12c                                          |                       |                                  |                                                                                                    |                                 |  |  |
|--------------------------------------------------------------------------------------------|-----------------------|----------------------------------|----------------------------------------------------------------------------------------------------|---------------------------------|--|--|
| Change Center                                                                              | Home Log Out Pre      | ferences 💽 Record Help           |                                                                                                    | 2                               |  |  |
| View changes and restarts                                                                  | Home >Summary of JDB  | C Data Sources >cipaeDeliveryDs  | Source of Source of Source | ata Sources                     |  |  |
| Configuration editing is enabled. Future                                                   | Summary of JDBC Data  | Summary of JDBC Data Sources     |                                                                                                    |                                 |  |  |
| changes will automatically be activated as you modify, add or delete items in this domain. | Configuration Monit   | oring                            |                                                                                                    |                                 |  |  |
| Domain Structure                                                                           | A IDBC data source    | s an object bound to the INDI t  | ree that provides datab                                                                                                    | ana connectivity through a pool |  |  |
| base_domain                                                                                | A JDBC data source    | s an object bound to the order t | ree that provides datab                                                                                                    | ase connectivity through a poor |  |  |
| Domain Partitions                                                                          | This page summarize   | s the JDBC data source objects   | that have been create                                                                                                    | d in this domain.               |  |  |
| Environment     Deployments                                                                |                       |                                  |                                                                                                    |                                 |  |  |
| E-Services                                                                                 | Customize this table  |                                  |                                                                                                    |                                 |  |  |
| i →-Messaging                                                                              |                       |                                  |                                                                                                    |                                 |  |  |
| Data Sources                                                                               | Data Sources (Filtere | d - More Columns Exist)          |                                                                                                    |                                 |  |  |
| Persistent Stores                                                                          | New V Delete          |                                  |                                                                                                    |                                 |  |  |
| Work Contexts                                                                              | Generic DataSource    |                                  |                                                                                                    |                                 |  |  |
| XML Registries                                                                             | Ciclicito Data Source |                                  |                                                                                                    | Туре                            |  |  |
| XML Entity Caches                                                                          | _ GridLink Data Sourc | e                                |                                                                                                    | Generic                         |  |  |
| jCOM                                                                                       | Multi Data Source     |                                  |                                                                                                    | disticito                       |  |  |
| :                                                                                          | Proxy Data Source     |                                  |                                                                                                    |                                 |  |  |
| How do I                                                                                   | UCP Data Source       |                                  |                                                                                                    |                                 |  |  |
| Create JDBC generic data sources                                                           | _                     |                                  |                                                                                                    |                                 |  |  |
| Create JDBC GridLink data sources                                                          |                       |                                  |                                                                                                    |                                 |  |  |
| Create JDBC multi data sources                                                             |                       |                                  |                                                                                                    |                                 |  |  |
| Create UCP data sources                                                                    |                       |                                  |                                                                                                    |                                 |  |  |
| Create Proxy data sources                                                                  |                       |                                  |                                                                                                    |                                 |  |  |

New datasource wizard ' *Create a New Data Source* ' is triggered which will guide you thought Datasource creation. In the first wizard page, enter the following values:

Set Name value: cipaeDeliveryDS JNDI name: jdbc/cipaeDeliveryDS Database Type: oracle

Click then on next.

In next wizard page select Database driver: Oracle's Driver (Thin) and click next twice.

| Create a New JDBC Data Source    | 9                                                                                                    |
|----------------------------------|----------------------------------------------------------------------------------------------------|
| Back Next Finish Car             | ncel                                                                                                    |
| JDBC Data Source Properties      | 5                                                                                                    |
| The following properties will be | used to identify your new JDBC data source.                                                                                      |
| Database Type:                   | Oracle                                                                                                    |
| What database driver would you   | like to use to create database connections? Note: * indicates that the driver is explicitly supported by Oracle WebLogic Server. |
| Database Driver:                 | *Oracle's Driver (Thin) for Service connections; Versions:Any                                                                    |
| Back Next Finish Car             | ncel                                                                                                    |

In the following wizard page, enter the datasource values (the values below are just an example: use the values from your oracle configuration):

#### Database Name: xe Port: 1521 Database user sml\_dbUser Pasword: sml\_dbPassword Confirm password: sml\_dbPassword

| Create a New JDBC Data Source                                              |              |
|----------------------------------------------------------------------------|--------------|
| Back Next Finish Cancel                                                    |              |
| Connection Properties                                                      |              |
| Define Connection Properties.                                              |              |
| What is the name of the database you would like to connect to?             |              |
| Database Name:                                                             | xe           |
| What is the name or IP address of the database server?                     |              |
| Host Name:                                                                 | 192.168.56.2 |
| What is the port on the database server used to connect to the database?   |              |
| Port:                                                                      | 1521         |
| What database account user name do you want to use to create database of   | onnections?  |
| Database User Name:                                                        | sml          |
| What is the database account password to use to create database connection | ons?         |
| Password:                                                                  | •••••        |
| Confirm Password:                                                          | •••••        |
| Additional Connection Properties:                                          |              |
| oracle.jdbc.DRCPConnectionClass:                                           |              |
| Back Next Finish Cancel                                                    |              |

Then click 'Next' followed by click on 'Finish' button. Then a new Datasource configuration appears in the datasource table:

| Change Center                                                                              | A Home Log Out Preferences 🔤 Record Help Welcome, test Connected to: |                                                |                         |                                                           |                                            |              |  |  |
|--------------------------------------------------------------------------------------------|----------------------------------------------------------------------|------------------------------------------------|-------------------------|-----------------------------------------------------------|--------------------------------------------|--------------|--|--|
| View changes and restarts                                                                  | Home >Summary of JDBC Data Sources                                   |                                                |                         |                                                           |                                            |              |  |  |
| Configuration editing is enabled. Future                                                   | Summary of JDE                                                       | BC Data Sources                                |                         |                                                           |                                            |              |  |  |
| changes will automatically be activated as you modify, add or delete items in this domain. | Configuration Monitoring                                             |                                                |                         |                                                           |                                            |              |  |  |
| Domain Structure                                                                           |                                                                      |                                                |                         |                                                           |                                            | 1 ( 155.0    |  |  |
| base_domain                                                                                | A JDBC data s                                                        | source is an object b<br>an look up a data soi | und to the JNDI tree    | that provides database coni<br>and then borrow a database | nectivity through a p<br>connection from a | data source. |  |  |
| Domain Partitions                                                                          |                                                                      |                                                |                         |                                                           |                                            |              |  |  |
| Environment                                                                                | This page sum                                                        | marizes the JDBC d                             | ata source objects that | t have been created in this                               | domain.                                    |              |  |  |
| Deployments                                                                                |                                                                      |                                                |                         |                                                           |                                            |              |  |  |
| E -Services                                                                                |                                                                      |                                                |                         |                                                           |                                            |              |  |  |
| Messaging                                                                                  | Customize thi                                                        | is table                                       |                         |                                                           |                                            |              |  |  |
| Data Sources                                                                               | Data Sources                                                         | (Filtered - More Col                           | umns Exist)             |                                                           |                                            |              |  |  |
| Foreign JNDI Providers<br>Work Contexts                                                    | New > Delete Showing 1 to 1 of 1 Previ                               |                                                |                         |                                                           |                                            |              |  |  |
| XML Registries                                                                             | 💿 Name 🚕                                                             |                                                | Туре                    | JNDI Name                                                 |                                            | Targets      |  |  |
| -jCOM<br>Mail Sessions                                                                     | CipaeDeliv                                                           | veryDs                                         | Generic                 | jdbc/cipaeDeliveryDs                                      |                                            | AdminServer  |  |  |
|                                                                                            |                                                                      |                                                |                         |                                                           |                                            |              |  |  |

## 4.3. Deployment

Deploy the **.war** file within WebLogic using the Oracle Weblogic deployer feature or using the Weblogic Administration Console.

An example of using the Oracle the **weblogic.deployer** is shown below:

```
java weblogic.Deployer -adminurl
t3://${WebLogicAdminServerListenAddress}:${WebLogicAdminServerPort} \
-username ${WebLogicAdminUserName} \
-password ${WebLogicAdminUserPassword} \
-deploy -name bdmsl-webapp-4.X.war \
-targets ${SMP_ManagedServer} \
-source $TEMP_DIR/bdmsl-webapp-4.X.war
```

## 4.4. Verification of the Installation

Use your browser to navigate to the following address: http://[hostname]:[port]/edelivery-sml/

If the deployment is successful, the following page is displayed:

# eDelivery BDMSL is waiting for you

- Version: 4.0.0
- List DNS
- <u>Services</u>

## **5.** CONFIGURATION

#### **5.1. Environment parameters**

BDMSL application has environment parameters stored in property file sml.config.properties. Configuration is in property file because they are required before database connection. In the setup bundle sml-4.x-setup.zip (section §1.5), there is example of configuration preset for Tomcat/MySql installation:

sml.datasource.jndi=java:comp/env/jdbc/edelivery

The configuration file has the following parameters:

- sml.hibernate.dialect: hibernate dialect for accessing the database

- sml.datasource.jndi: datasource JNDI name configured in section §1.5
- sml.jsp.servlet.class: application server implementation of JSP framework
- sml.log.folder: logging folder.

#### 5.2. BDMSL parameters

BDMSL application contains its parameters in database table BDMSL\_CONFIGURATION. Parameters can be updated:

• via the sql script as showed below:

```
mysql -h localhost -u root_user -proot_password bdmsl_schema -e "update
bdmsl_configuration set value='true', last_updated_on=NOW() where
property='unsecureLoginAllowed'";
```

• or by calling the webservice operation: BDMSLAdminServices/SetProperty(). For more details, check the ICD document.

All properties are refreshed without server restart, except CRON schedule definitions: sml.property.refresh.cronJobExpression, certificateChangeCronExpression and dataInconsistencyAnalyzer.cronJobExpression.

Properties are refreshed as defined by the cron property: sml.property.refresh.cronJobExpression. By default, properties are refreshed (if changed) every hour. If a property is changed by the sql script, make sure that the value <u>*last\_updated*</u> is also changed, otherwise the properties will not be updated.

| Property                 | Example       | Mandatory | Description                          | Enc.  |
|--------------------------|---------------|-----------|--------------------------------------|-------|
|                          |               |           | BCrypt Hashed password to access     |       |
| adminPassword            | \$2a\$10\$Bi  | FALSE     | admin services                       | FALSE |
| authentication.bluecoat  |               |           | Is blue coat enabled.                |       |
| .enabled                 | FALSE         | TRUE      | Possible values: true/false.         | FALSE |
|                          | ^.*(CN=SMP_   |           | User with ROOT-CA is granted         |       |
| authorization.smp.certS  | OU=PEPPOL     |           | SMP_ROLE only if its certificates    |       |
| ubjectRegex              | TEST SMP).*\$ | TRUE      | Subject matches configured regexp    | FALSE |
|                          |               |           | true if the use of HTTPS is not      |       |
|                          |               |           | required. If the VALUES is set to    |       |
|                          |               |           | true, then the user unsecure-http-   |       |
|                          |               |           | client is automatically created.     |       |
| unsecureLoginAllowed     | FALSE         | TRUE      | Possible VALUES: true/false          | FALSE |
|                          |               |           | If legacy authorization is enabled,  |       |
|                          |               |           | then domain authorization is done    |       |
|                          |               |           | based only on domain certificate     |       |
|                          |               |           | table data comparing certificate     |       |
|                          |               |           | Subject or Issuer Values. In case of |       |
|                          |               |           | false: BDMSL must have SML           |       |
|                          |               |           | truststore configured. And the       |       |
|                          |               |           | Domain Trust is verified also by the |       |
|                          |               |           | BDMSL trustststore. In case of false |       |
| authorization.domain.le  |               |           | value Clien-Cert header cannot be    |       |
| gacy.enabled             | TRUE          | TRUE      | used.                                | FALSE |
| cert.revocation.validati |               |           | In case of                           |       |
| on.graceful              | TRUE          | TRUE      | authorization.domain.legacy.enable   | FALSE |

| Property                 | Example          | Mandatory | Description                           | Enc.   |
|--------------------------|------------------|-----------|---------------------------------------|--------|
|                          | -                | -         | d is ser to false. All certificate in |        |
|                          |                  |           | truststore chain are validated and    |        |
|                          |                  |           | CRL url is retrieved from the         |        |
|                          |                  |           | certificates directly.                |        |
|                          |                  |           |                                       |        |
|                          |                  |           | Graceful validation of certificate    |        |
|                          |                  |           | revocation. If URL retrieving does    |        |
|                          |                  |           | not succeed, do not throw error.      |        |
|                          |                  |           | In case of                            |        |
|                          |                  |           | authorization domain legacy enable    |        |
|                          |                  |           | d is set to false All certificate in  |        |
|                          |                  |           | truststore chain are validated and    |        |
|                          |                  |           | CRI url is retrieved from the         |        |
|                          |                  |           | cortificatos directly                 |        |
|                          |                  |           | certificates directly.                |        |
| cert.revocation.validati | http://.https:/  |           | Comma separated list of allowed crl   |        |
| on crl. protocols        | /".              | TRUF      | protocols for fetching the CRI list.  | FALSE  |
|                          |                  | 11101     | The path to the folder containing all | 171202 |
|                          |                  |           | the configuration files (keystore     |        |
| configurationDir         | 1                | TDUE      | and sign key)                         | EVICE  |
| configurationDif         | •/               | TROL      | Bronorty refresh cron expression      | TALJL  |
| sini.property.refresh.cr | 0 5 2 * /1 * * * | TDUE      | (def 7 minutes to each hour)          |        |
| onjobexpression          | 053./1           | TRUE      | (del 7 minutes to each nour)!         | FALSE  |
|                          |                  |           | Cron expression for the               |        |
| certificateChangeCronE   | * *              |           | changeCertificate job. Example: 0.0   |        |
| xpression                | 002?**           | TRUE      | 2 ? * * (everyday at 2:00 am)         | FALSE  |
|                          |                  |           |                                       |        |
|                          |                  |           | Crop expression for                   |        |
|                          |                  |           | datalpsonsistancy/Chacker ich         |        |
| datalacancistanayAnaly   |                  |           | Cyamples 0.0.2.2 * * (averyday at     |        |
|                          | 0022**           | TDUE      | Example: 0.0.3 r (everyday at         |        |
| datalneonsistonevAnaly   | 003 r            | TRUE      | 5.00 dill)                            | FALSE  |
| zer recipientEmail       | e n com          | TDUE      | Inconsistency Checker results         | EVICE  |
|                          | automated        | TROL      |                                       | TALJE  |
| datalaconsistancyAnaly   | automateu-       |           | Sondor amail address for reporting    |        |
|                          |                  | TDUE      | Deta la consistence Analyzar          |        |
| zer.senderEmail          | nsome-mail.eu    | TRUE      | Data Inconsistency Analyzer.          | FALSE  |
| dataInconsistencyAnaly   |                  |           | Server instance (hostname) to         |        |
| zer.serverInstance       | localhost        | TRUE      | generate report.                      | FALSE  |
|                          |                  |           |                                       |        |
|                          | mail.server.co   |           | Email server - configuration for      |        |
| mail.smtp.host           | m                | TRUE      | submitting the emails.                | FALSE  |
|                          |                  |           | Smtp mail port - configu1ration for   |        |
| mail.smtp.port           | 25               | TRUE      | submitting the emails.                | FALSE  |
|                          |                  |           | smtp mail protocol- configuration     |        |
| mail.smtp.protocol       | smtp             | TRUE      | for submitting the emails.            | FALSE  |
|                          |                  |           | smtp mail protocol- username for      |        |
| mail.smtp.username       |                  | FALSE     | submitting the emails.                | FALSE  |
|                          |                  |           | smtp mail protocol - encrypted        |        |
| mail.smtp.password       |                  | FALSE     | password for submitting the emails.   | TRUE   |

| Property                 | Example        | Mandatory | Description                             | Enc.   |
|--------------------------|----------------|-----------|-----------------------------------------|--------|
|                          |                |           | smtp mail ;-separated properties:       |        |
|                          |                |           | ex:                                     |        |
|                          |                |           | mail.smtp.auth:true;mail.smtp.start     |        |
|                          |                |           | tls.enable:true;mail.smtp.quitwait:f    |        |
| mail.smtp.properties     |                | FALSE     | alse.                                   | FALSE  |
|                          |                |           | two if the SICO signing is enabled      |        |
|                          |                |           | true if the SIGU signing is enabled.    |        |
| dnsClient SIG0Enabled    | EALSE          | TRUE      | VALUES: true/false                      | EVICE  |
| unschent.siddenabled     | TALSE          | TROL      | The actual SIGO key file. Should be     | TALJL  |
| dnsClient SIG0KevFileN   |                |           | just the filename if the file is in the |        |
| ame                      | SIG0.private   | TRUE      | classpath or in the configuration Dir   | FALSE  |
|                          |                | 11102     |                                         | 171202 |
| dnsClient.SIG0PublicKev  | sig0.accec.te  |           | The public key name of the SIG0         |        |
| Name                     | st.eu.         | TRUE      | key                                     | FALSE  |
|                          |                |           | true if registration of DNS records is  |        |
|                          |                |           | required. Must be true in               |        |
|                          |                |           | production. Possible VALUES:            |        |
| dnsClient.enabled        | FALSE          | TRUE      | true/false                              | FALSE  |
|                          |                |           | If value is 'true', then OASIS_BDXL     |        |
|                          |                |           | regexp '^.*\$' is used for NAPTR        |        |
|                          |                |           | value generation else it is used the    |        |
| dnsClient.use.legacy.re  |                |           | regular expression '.*' as defined in   |        |
| gexp                     | FALSE          | TRUE      | IETF RFC 4848.                          | FALSE  |
|                          |                |           | DNS TCP timeout in seconds. If the      |        |
|                          |                | FALCE     | value is not given then tcp timeout     | EALCE  |
| dnsClient.tcp.timeout    | TRUE           | FALSE     | Is set to default value 60s.            | FALSE  |
|                          |                |           | (SMP) This is to be consistented        |        |
| dncCliant nublicharDrafi |                |           | (SIMP). This is to be concatenated      |        |
| v                        | nublisher      | TRUE      | the table bdmsl certificate domain      | EVICE  |
| <b>A</b>                 | ddnsext tech e | INOL      |                                         | TALJE  |
| dnsClient server         | c.europa.eu    | TRUF      | The DNS server.                         | FALSE  |
|                          | eleuropaleu    | 11102     | If true than service ListDNS transfer   | 171202 |
|                          |                |           | and show the DNS entries. (Not          |        |
|                          |                |           | recommended for large zones)            |        |
| dnsClient.show.entries   | TRUE           | FALSE     | Possible VALUES: true/false             | FALSE  |
|                          |                |           | Maximum number of participants          |        |
|                          |                |           | on SMP which are automatically          |        |
|                          |                |           | updated/deleted when calling            |        |
|                          |                |           | services:                               |        |
|                          |                |           | ManageServiceMetadataService/U          |        |
|                          |                |           | pdate                                   |        |
|                          |                |           |                                         |        |
|                          |                |           | ManageServiceMetadataService/De         |        |
|                          |                |           | ете                                     |        |
| cmp updata max sant -:   |                |           | If SMD bac mars norticizents there      |        |
| sinp.upuate.max.part.sl  | 1000           | EALSE     | for                                     |        |
| 20                       | 1000           | PALJE     | 101                                     | PALSE  |

| Property             | Example        | Mandatory | Description                                      | Enc.  |
|----------------------|----------------|-----------|--------------------------------------------------|-------|
|                      |                |           | - delete: the participants must be               |       |
|                      |                |           | deleted first using delete                       |       |
|                      |                |           | participant service;                             |       |
|                      |                |           | <ul> <li>update (only for SMP logical</li> </ul> |       |
|                      |                |           | address when using NAPTR                         |       |
|                      |                |           | records): the creation of new SMP                |       |
|                      |                |           | ID and migration participant to                  |       |
|                      |                |           | new SMP is only option.                          |       |
|                      | encriptionPriv |           | Name of the 256 bit AES secret key               |       |
| encriptionPrivateKey | ateKey.private | TRUE      | to encrypt or decrypt passwords.                 | FALSE |
|                      |                |           |                                                  |       |
|                      |                |           | true if a proxy is required to                   |       |
|                      |                |           | connect to the internet. Possible                |       |
| useProxy             | FALSE          | TRUE      | VALUES: true/false                               | FALSE |
| httpProxyHost        | localhost      | TRUE      | The http proxy host                              | FALSE |
|                      | vXA7JjCyEN1Q   |           | Base64 encrypted password for                    |       |
| httpProxyPassword    | wg==           | TRUE      | Proxy.                                           | TRUE  |
| httpProxyPort        | 8012           | TRUE      | The http proxy port                              | FALSE |
| httpProxyUser        | user           | TRUE      | The proxy user                                   | FALSE |
|                      |                |           |                                                  |       |
|                      |                |           | true if the responses must be                    |       |
| signResponse         | FALSE          | TRUE      | signed. Possible values: true/false              | FALSE |
|                      |                |           | The alias in the keystore for signing            |       |
| keystoreAlias        | senderalias    | TRUE      | reponses.                                        | FALSE |
|                      |                |           | The JKS keystore file. Should be just            |       |
|                      |                |           | the filename if the file is in the               |       |
| keystoreFileName     | keystore.jks   | TRUE      | classpath or in the configurationDir             | FALSE |
|                      | vXA7JjCy0EN1   |           | Base64 encrypted password for                    |       |
| keystorePassword     | Qwg==          | TRUE      | Keystore.                                        | TRUE  |
|                      |                |           | The truststore file (JKS or p12)                 |       |
|                      |                |           | should be just the filename if the               |       |
|                      |                |           | file is in the classpath or in the               |       |
| truststoreFileName   | truststore.p12 | TRUE      | configurationDir.                                | FALSE |
|                      | vXA7JjCy0EN1   |           | Base64 encrypted password for                    |       |
| truststorePassword   | Owg==          | TRUE      | Truststore                                       | TRUE  |

## 5.3. How to generate a private key file

SML provides a tool to create a private key to encrypt proxy and signing keystore passwords. In order to create a private key, please follow the steps below:

- Download one of the latest BDMSL war files (eg: bdmsl-webapp-4.0.x.war) from the repository <u>https://ec.europa.eu/cefdigital/wiki/display/CEFDIGITAL/SML</u>
- Extract the war file using any extracting tool
- Run the following commands to create a private key:
  - 1. cd bdmsl-webapp-4.0.x
  - 2. java -cp "WEB-INF/lib/\*" eu.europa.ec.bdmsl.common.util.PrivateKeyGenerator c:\temp\encriptionPrivateKey.private

Required parameter = Full directory path where the private key will be created

#### Example:

Printed result:

Private key created at c:\temp\encriptionPrivateKey.private

Once the private key is generated, please copy the private key file name to the value of the property encriptionPrivateKey in the table BDMSL\_Configuration, and copy the private file to the path configured in the property configurationDir.

#### **5.4.** How to encrypt a password

If using webservices for setting passwords, the passwords are encrypted automatically. Below you will find the procedure for manual password encryption.

After generating a private key at item "§5.3- How to generate a private key file", please configure the proxy or keystore (used to sign response) password if needed as follows:

• Inside the folder already extracted from BDMSL .war file, please run the command below:

```
java -cp "WEB-INF/lib/*" eu.europa.ec.bdmsl.common.util.EncryptPassword c:\temp\privateKey.private Password123
```

1st parameter = private key location

2nd parameter = plain text password

• To configure the proxy password, please copy the printed encrypted and base64 encoded password to the value of the httpProxyPassword property in the table BDMSL\_CONFIGURATION.

Example:

#### httpProxyPassword = vXA7JjCy0iDQmX1UEN1Qwg==

• To configure the keystore password, please copy the printed encrypted and base64 encoded password to the value of the keystorePassword property in the table BDMSL\_CONFIGURATION.

Example:

keystorePassword = vXA7JjCy0iDQmX1UEN1Qwg==

## 5.5. Certificate to sign responses

If the flag signResponse=true in the table BDMSL\_CONFIGURATION, a keystore file name, its alias and password must be provided in the same table.

For testing purposes only, it is possible to create a self-signed keystore as follows:

- Open the command console on whatever operating system you are using and navigate to the directory where keytool.exe is located (usually where the JRE is located, e.g. c:\Program Files\Java\jre8\bin on Windows machines).
- Run the following command (where validity is the number of days before the certificate will expire):

```
keytool -genkey -keyalg RSA -alias selfsigned -keystore keystore.jks -storepass password - validity 360 -keysize 2048
```

• Fill in the prompts for your organization information as below:

| Microsoft Windows [Version 6.1.7601]<br>Copyright (c) 2009 Microsoft Corporation. All rights reserved.                                                                                                    | -   |
|----------------------------------------------------------------------------------------------------|-----|
| C:\Users\rodrfla>cd \                                                                                                    |     |
| C:\>cd Development                                                                                                    |     |
| C:\Development>keytool -genkey -keyalg RSA -alias selfsigned -keystore keystor<br>jks -storepass password -validity 360 -keysize 2048<br>What is your first and last name?<br>[Unknown]: CEF eDelivery<br>What is the pare of wow parapirational unit? | re. |
| IUnknown]: DIGIT                                                                                                    |     |
| Uluknown]: European Commission<br>What is the name of your City or Locality?                                                                                                    |     |
| LUnknown]: Belgium<br>What is the name of your State or Province?<br>[Unknown]: Belgium                                                                                                    |     |
| What is the two-letter country code for this unit?<br>[][hknown]: BF                                                                                                    |     |
| Is CN=CEF eDelivery, OU=DIGIT, O=European Commission, L=Belgium, ST=Belgium, E correct?                                                                                                    | C=B |
| What is your first and last name?                                                                                                    |     |
| What is the name of your organizational unit?                                                                                                    |     |
| What is the name of your organization?                                                                                                    |     |
| What is the name of your City or Locality?                                                                                                    |     |
| What is the name of your State or Province?                                                                                                    |     |
| What is the two-letter country code for this unit?<br>[BE]: BE                                                                                                    |     |
| Is CN=Flavio Santos, OU=DIGIT, O=European Commission, L=Brussels, ST=Belgium,<br>BE correct?<br>[no]: yes                                                                                                    | C=  |
| Enter key password for <selfsigned><br/>(RETURN if same as keystore password):<br/>Re-enter new password:</selfsigned>                                                                                                    |     |
| C:\Development>                                                                                                    |     |

• This will create a keystore.jks file containing a private key and your sparklingly fresh selfsigned certificate. Now you just need to configure your Java application to use the .jks file.

|                | Algorithm                                                                                                    | Key Size                                                                                                    | Certificate Expiry      | Last Modified             |
|----------------|----------------------------------------------------------------------------------------------------|----------------------------------------------------------------------------------------------------|-------------------------|---------------------------|
| 🔒 🤤 selfsigned | RSA                                                                                                    | 2048                                                                                                    | 19/04/2019 18:11:26 CES | T 24/04/2018 18:11:32 CES |
|                | cate Details for Entry 'selfsigr<br>ficate Hierarchy:<br>Flavio Santos<br>Version: 3<br>Subject: CN=Flavio S<br>Issuer: CN=Flavio S<br>Serial Number: 0x37D012A3<br>Valid From: 24/04/2018<br>Valid Isth: 50/04/7018 | antos,OU=DIGIT,O=European<br>antos,OU=DIGIT,O=European<br>antos,OU=DIGIT,O=European<br>3<br>18:11:26 CEST<br>18:11:26 CEST | Commission,L=Brussels   |                           |
|                | Public Key: RSA 2048 bit                                                                                                    | ts                                                                                                    |                         |                           |
| Sign           | ature Algorithm: SHA256WITh                                                                                                    | HRSA                                                                                                    |                         |                           |
|                | Fingerprint: SHA-1                                                                                                    | A4:A2:95:2F:B9:89:E0:1     Export Exte                                                                                     | 4:F0:27:CF:23:70:8D:30  |                           |

#### 5.6. Files to be copied under application server

In the configuration directory that you specified in the <code>configurationDir</code> property, you need to put the following files:

- keystore.jks (the name can be changed in the property keystoreFileName): this keystore must contain your private key with the alias and password defined in the keystoreAlias and keystorePassword properties.
- sig0.private (the name can be changed in the property dnsClient.SIGOKeyFileName): this file
  is only required if you use DNSSEC (i.e. property dnsClient.SIGOEnabled set to true).
- encriptionPrivateKey.private (the name can be changed in the property encriptionPrivateKey): this private key file is only required if you use Proxy or Sign Response.

Once the needed files have been copied, restart the server(s).

#### 5.7. DNS integration

BDMSL was developed and tested with using a BIND9 DNS server. The DNS integration can be switched on/off by setting attribute **dnsClient.enabled** to *true/false*. If the property is set to true, the parameter **dnsClient.server** must contain the hostname/ip address of the DNS server.

To secure the DNS integration, BDMSL has implemented SIG(0). This option can be enabled/disabled by the following parameter: **dnsClient.SIG0Enabled**, with values: *true/false*.

If the option is set to false, the DNS should allow updates to **any** ip address (this is **<u>NOT</u>** advised in production environment) or restrict the update permission to the requester **ip address**.

Below is example of configuration for BIND9 zone example.edelivery.eu.local without the use of SIG(0) (in this case the BDMSL should have **dnsClient.SIG0Enabled=false**):

```
zone "example.edelivery.eu.local" {
   type master;
   file "/var/lib/bind/db.example.edelivery.eu.local ";
   allow-update { 10.22.1.3;}
   allow-transfer { 10.22.0.0/16; };
};
```

#### 5.7.1. Securing DNS integration with SIG(0)

SIGO are asymmetric key-pairs, usually with a filename ending with .key for a public key, and a filename ending with .private for a private key.

In general: keys can be any of the asymmetric key algorithms: DSA, RSAMD5, RSASHA1. But BDMSL supports only DSA.

SIG(0) key pair can be created with dnssec-keygen utility (which is supplied as part of a BIND9 DNS server)

Example:

```
dnssec-keygen -a DSA -b 1024 -n HOST -T KEY sig0.example.edelivery.eu. local
```

The command produces the following files:

- Ksig0.example.edelivery.eu.local.+003+03054.key
- Ksig0.example.edelivery.eu.local.+003+03054.private

The content of the file: is as follows

#### Ksig0.example.edelivery.eu.+003+03054.key

It is the DNS Key entry, which should be put to DNS zone as in the example below:

| <pre>sig0.example.edelivery.eu.local.</pre>      | 604800    | IN                      | KEY  | 512 3 3 |
|--------------------------------------------------|-----------|-------------------------|------|---------|
| CLC416DtbztWAIJIMkYrv4MClWvj2BUclxqCd            | 86vzX/f0  | ka+ <mark>oS7</mark> 3d | dFCp |         |
| tb9Yv9oYjGmG1JLNv4EKuPiGPa80/CQWrbJ5I            | 7Yts3GDM  | gZNRswxM                | 1ije |         |
| H6OoYkZ6ywRpjv8nommw6JMzDaDhcU5/tLQXh            | vz3U/c7W  | 5QepAXfH                | lb6Z |         |
| gGwL4TkqR/RGp5xcxayID4b/+DJvqi04BjN09            | WR3XGRHW2 | Z5a <mark>00</mark> pRo | :Rjx |         |
| <pre>imDtlnIjpsykE59o03UyQ+YT1CYNPjNlmOoT1</pre> | JVgBEFGgo | ouAm7yE2                | Zq3A |         |
| HWsqZEHCeucvQKBADmIk5rHwfZJwv7dzXrZR2            | U5AqE/Axo | qhrWyTp]                | [tRg |         |
| oGEkc+piGciuPRtwRZPkD6+GcFn/2knJ3YuRB            | Oiog0+5mt | tbqaIPOe                | ew+B |         |
| +BtQk6X5E5tNnEuQJeRjjxznGYdzN7hTDFPvt            | wGEQvDUol | J4SP/6YH                | loAd |         |
| AaH5Vs+YTRHjdISvnJIV6VRxIbQFJWaf3Z+UT            | 4ns0+4pI  | GXm7C0AD                | DA2a |         |
| 1wGpj4QF8A37VAofcFWlUErtNv9YmVHQcA21             |           |                         |      |         |

When public key correctly registered to dns server it can be tested with dig util as example below:

| <pre>\$dig sig0.example.edelivery.e</pre>                                                                                                    | u.local                         | @localh                            | ost KEY                          |                                 |                               |   |
|----------------------------------------------------------------------------------------------------|---------------------------------|------------------------------------|----------------------------------|---------------------------------|-------------------------------|---|
| ANSWER<br>; <<>> DiG 9.10.3-P4-Ubuntu <<br>KEY<br>;; global options: +cmd<br>;; Got answer:<br>;; ->>HEADER<<- opcode: QUERY<br>;; flags: qr aa rd ra; QUERY:                                                                                                    | <>> sig0<br>, status<br>1, ANSW | .example<br>: NOERROI<br>ER: 1, AU | edelive,<br>R, id: 3<br>JTHORITY | ery.eu.lo<br>36443<br>(: 1, ADI | ocal @localhos<br>DITIONAL: 2 | t |
| ;; OPT PSEUDOSECTION:                                                                                                    |                                 |                                    |                                  |                                 |                               |   |
| ; EDNS: version: 0, flags:; u                                                                                                    | dp: 4096                        |                                    |                                  |                                 |                               |   |
| ;; QUESTION SECTION:                                                                                                    |                                 |                                    |                                  |                                 |                               |   |
| ; sig0.example.edelivery.eu.l                                                                                                    | ocal.                           |                                    | IN                               | KEY                             |                               |   |
| <pre>;; ANSWER SECTION:<br/>sig0.example.edelivery.eu.local. 604800 IN KEY 512 3 3<br/>CLC416DtbztWAIJIMkYrv4MClWvj2BUclxqCd86vzX/f0ka+oS73dFCp<br/>tb9Yv9oYjGmG1JLNv4EKuPiGPa80/CQWrbJ5I7Yts3GDMgZNRswxMije<br/>H60oYkZ6ywRpjv8nommw6JMzDaDhcU5/tLQXhvz3U/c7W5QepAXfHb6Z<br/>gGwL4TkqR/RGp5xcxayID4b/+DJvqi04BjN09WR3XGRHWZ5a00pRcRjx<br/>imDtlnIjpsykE59o03UyQ+YT1CYNPjNlm0oT1JVgBEFGgouAm7yEZq3A<br/>HWsqZEHCeucvQKBADmIk5rHwfZJwv7dzXrZR2U5AqE/AxqhrWyTp1tRg<br/>oGEkc+piGciuPRtwRZPkD6+GcFn/2knJ3YuRB0iog0+5mtbqaIPOew+B<br/>+BtQk6X5E5tNnEuQJeRjjxznGYdzN7hTDFPvtwGEQvDUoU4SP/6YHoAd<br/>AaH5Vs+YTRHjdISvnJIV6VRxIbQFJWaf3Z+UT4ns0+4pIGXm7C0ADA2a<br/>1wGpj4QF8A37VAofcFWlUErtNv9YmVHQcA21</pre> |                                 |                                    |                                  |                                 |                               |   |
| <pre>;; AUTHORITY SECTION:<br/>example.edelivery.eu.local.<br/>example.edelivery.eu.local.</pre>                                                                                                    |                                 | 604800                             | IN                               | NS                              | ns.                           |   |
| ;; ADDITIONAL SECTION:                                                                                                    |                                 |                                    |                                  |                                 |                               |   |
| <pre>ns.example.com.local.</pre>                                                                                                    | 604800                          | IN                                 | Α                                | 192.16                          | 8.56.3                        |   |

To allow DNS updates for the zone "example.edelivery.eu.local " only by requests signed by private key of the **sig0.example.edelivery.eu.local** we have to update the DNS zone configuration as example:

```
zone "example.edelivery.eu.local" {
   type master;
   file "/var/lib/bind/db.example.edelivery.eu.local ";
   allow-update { key "sig0.example.edelivery.eu.local.";}
   allow-transfer { 10.22.0.0/16; };
};
```

#### 5.7.2. Enabling SIG(0) in BDMSL

To enable BDMSL to use SIG(0) following parameters must be set:

Value of the parameter **dnsClient.SIG0PublicKeyName** must be DNS name of the DNS KEY entry, For the example above this value is:

#### dnsClient.SIG0PublicKeyName= sig0.example.edelivery.eu.local

Next, the private key must be put into to the BDMS configuration folder and Value of the parameter **dnsClient.SIG0KeyFileName** must be the name of the private key filename.

As example:

#### dnsClient.SIG0KeyFileName= Ksig0.example.edelivery.eu.local.+003+03054.private

Finaly we have to enable SIG(0) with parameter:

```
dnsClient.SIG0Enabled=true
```

Note that BDMSL for transfer is not using. BDMSL use transfer DNS records for generating inconsistency report and for when calling http get resource /listDNS Therefore allow-transfer in DNS configuration must be set any or secured by IP.

```
zone "example.edelivery.eu.local" {
   type master;
   file "/var/lib/bind/db.example.edelivery.eu.local ";
   allow-update { key "sig0.example.edelivery.eu.local.";}
   allow-transfer { 10.22.0.0/16; };
};
```

## **6.** CONTACT INFORMATION

#### CEF Support Team

By email: CEF-EDELIVERY-SUPPORT@ec.europa.eu

Support Service: 8am to 6pm (Normal EC working Days)